# MY SPA 4.2 – Neu in dieser Version

#### Inhalt

| Onlinebuchungsstrecke                                      | 2  |
|------------------------------------------------------------|----|
| Zeitliche Konfiguration der Onlinebuchungsstrecke          |    |
| Kurs Online-Buchung                                        | 5  |
| MY POS Kassensystem als Spa Kasse                          | 6  |
| Abrechnung der Spa Umsätze bei angeschlossenem Hotelsystem | 6  |
| Tagesgäste und Direktzahler: MY SPA Leistungen abrechnen   | 6  |
| Tagesgast Aufenthalte komplett verwalten                   | 9  |
| Mitarbeiter-Berechtigungen bei Abrechnung                  | 9  |
| Kundensuche und -abrechnung                                |    |
| Flexible Mitarbeiter Arbeitszeiten verwalten               |    |
| Anlegen von Schichtplänen                                  |    |
| Bearbeitung beim Mitarbeiter                               |    |
| Arbeitszeit Auswertung                                     |    |
| Sonstiges                                                  | 12 |
| Aussicht auf die nächsten Versionen                        | 13 |

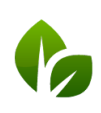

## Onlinebuchungsstrecke

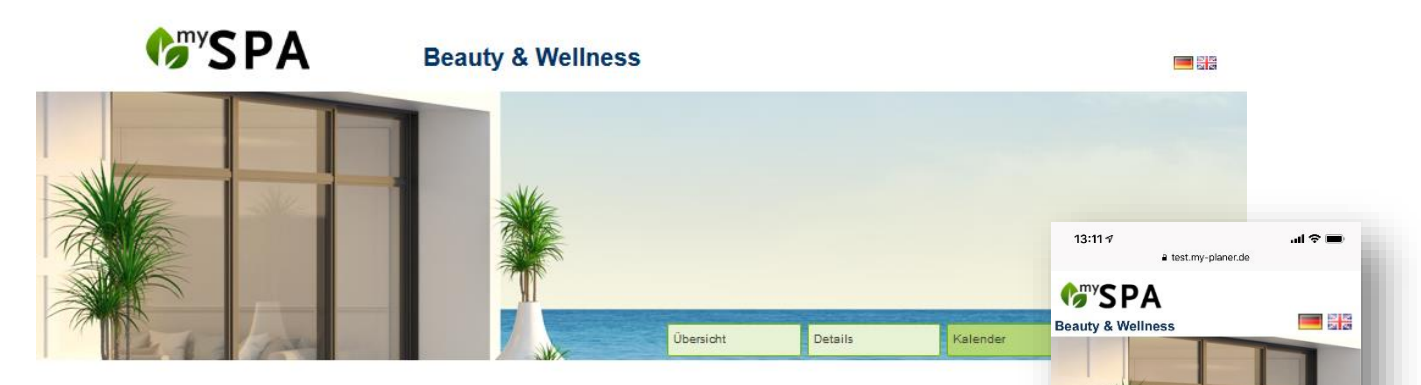

Sie können bereits wählen, welche Anwendungen Sie über die Kundenbuchungsstrecke anbieten möchten. Nun wurden weitere Einstellungen für die zeitliche Steuerung Ihres Angebots ergänzt.

Bitte beachten Sie: Voraussetzung für die Nutzung ist die Lizensierung und Freischaltung des Moduls, sowie die Außenerreichbarkeit Ihrer Installation. Bitte sprechen Sie Ihren Vertriebspartner oder uns direkt an, falls Sie die Online Buchungstrecke nutzen möchten und sie noch nicht in Ihrer Lizenz enthalten ist.

Die Terminreservierung über die MY SPA Buchungsstrecke bucht direkt in Ihren Kalender ein und enthält selbstverständlich alle Mehrfachprüfungen, die Sie aus der Arbeit mit dem Kalender kennen. Eine Überbuchung ist ausgeschlossen. Die Oberfläche ist responsive, das heißt sie passt sich der Oberfläche des Gerätes des Benutzers an.

Sie erkennen Buchungen über Ihre Buchungsstrecke im Kalender an der Kennzeichnung. Behandlungen werden direkt in der Oberfläche sichtbar als ONLINE Reservation markiert, Kurse innerhalb des Kurstermins an der Weltkugel.

Online Reservierung Behandlung

| Dagmar<br>Rusvay<br>.omi Lomi -<br>ONLINE<br>eservation -<br>Beauty 1 | Datum:<br>Uhrzeit: | 16.02.2019<br>09:55 - 12:05 (120 Minuten) |
|-----------------------------------------------------------------------|--------------------|-------------------------------------------|
|                                                                       | Gast:              | Dagmar Rusvay                             |
|                                                                       | Leistung:          | Lomi Lomi Nui 120 min (120,00 EUR)        |
|                                                                       | Mitarbeiter:       | Diane Jönes                               |
|                                                                       | Raum:              | Beauty 1                                  |
|                                                                       | Erstellt von:      |                                           |
|                                                                       | ONLINE rese        | ervation                                  |

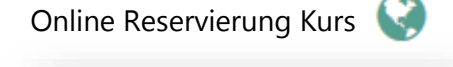

| Kurs           | Yoga 60 min               |
|----------------|---------------------------|
| Raum           | Yoga und Massagen         |
| Mitarbeiter    | Julia                     |
| Tag            | 16.02.2019                |
| Uhrzeit        | 14:10 bis 15:10 Uhr       |
| Uhrzeit Gesamt | 14:00 bis 15:20 Uhr       |
| Kunde          | 2/5                       |
|                | Dagmar Rusvay 🔇 📿         |
|                | Viola Dana Online-Buchung |

Sie können sich die Online Reservierungen gefiltert anzeigen lassen, indem Sie auf der Startseite den ,Bucher: Online Buchung' selektieren und mit Klick auf den Button ,anzeigen' aktualisieren.

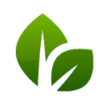

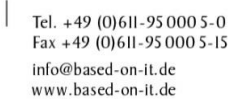

Automatisch wird eine Bestätigungsmail an den Kunden und an die in den Stammdaten hinterlegte Mailadresse Ihres Spas ausgelöst. Für die Reservierung eines Termins über die Online Buchungsstrecke müssen Gäste ein Benutzerprofil anlegen und ihre Buchung durch Verifizierung ihrer Mail Adresse bestätigen.

| Beauty & Wellness <info@based-or<br>Terminbestätigung bei Beauty &amp; Wellnes<br/>An: Dagmar Rusvay</info@based-or<br> | -it.de> 14.02.2019 13:23                                                                     |   |
|----------------------------------------------------------------------------------------------------|----------------------------------------------------------------------------------------------|---|
| Hallo Dagmar Rusvay,                                                                                                    | ^                                                                                            |   |
| vielen Dank für Ihre Reservierung, wir haber<br>Lomi Lomi Nui                                                           | folgenden Termin für Sie reserviert:                                                         |   |
| 10:02 - 12:00                                                                                                    | Es ist ein neuer Termin gebucht worden. 🖍                                                    |   |
| bei Diane Jönes in Raum Beauty 1                                                                                        | An: Info                                                                                     |   |
| Mit vielen Grüßen,<br>Ihr Team von Beauty & Wellness                                                                    | Es wurde ein neuer Online-Termin reserviert:<br>Lomi Lomi Nui<br>16.02.2019<br>09:55 - 12:05 | Î |
| Beauty & Wellness<br>Exp Hotel<br>10437 Berlin                                                                          | bei Diane Jönes in Raum Beauty 1                                                             | = |
| <u>0611 - 2336363</u><br>info@based-on-it.de                                                                            | Kundendaten:                                                                                 |   |
|                                                                                                    |                                                                                              |   |

#### Zeitliche Konfiguration der Onlinebuchungsstrecke

Neben den bereits bekannten Öffnungszeiten Ihres Spa-Bereichs stehen nun separate Wochen-Zeiträume für die Buchbarkeit Ihres Online Angebots zur Verfügung. Sie finden diese unter ,Stammdaten' – ,Shopdaten' – ,Buchungsbedingungen für Online-Shop'.

| Online-Buchungsbedir  | ngungen        |             |           |                     |         |
|-----------------------|----------------|-------------|-----------|---------------------|---------|
| Online-Buchungsbedir  | ngungen ENG    |             |           |                     |         |
| Vorlaufzeit           | 1 Stunde       |             |           | Maximale Vorbuchung | 3 Monat |
| Terminstart           | zur vollen Stu | inde        |           |                     |         |
| Online Buchung erlaut | ben            |             |           | ?                   |         |
| Wochentag             | Buchbar von    | Buchbar bis | Pause von | Pause bis           |         |
| Montag                | 08:00          | 22:00       | 16:00     | 19:00               |         |
| Dienstag              | 08:00          | 14:00       | 00:00     | 00:00               |         |
| Mittwoch              | 08:00          | 18:00       | 13:00     | 14:00               |         |
| Donnerstag            | 08:00          | 18:00       | 13:00     | 14:00               |         |
| Freitag               | 00:00          | 00:00       | 00:00     | 00:00               |         |
| Samstag               | 08:00          | 02:04       | 11:00     | 18:00               |         |
| Sonntag               | 08:00          | 22:00       | 11:00     | 18:00               |         |

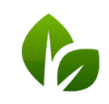

based on IT GmbH Hammermühle Bernhard-May-Str. 58 65203 Wiesbaden

Des Weiteren können Sie Terminvorlaufzeit, Zeitraum der Vorausbuchung und Terminbeginn einstellen:

| /orlaufzeit | 1 Stunde          | Maximale Vorbuchung 3 Mona | te 💌 |
|-------------|-------------------|----------------------------|------|
| erminstart  | zur vollen Stunde |                            |      |
|             |                   |                            |      |

Die ,Vorlaufzeit' steuert, wieviel Vorbereitung Sie mindestens bis zum Eintreffen des Gastes benötigen. Eine Stunde vor Beginn des

Termins ist das Minimum, Sie können den Zeitraum auf bis zu 24 Stunden ausdehnen.

Der ,Terminstart' bestimmt, ob Sie Termine nur zur vollen oder halben Stunde vergeben möchten, oder ohne Einschränkung, d.h. wie es am besten zeitlich in Ihren Kalender passt.

Die ,Maximale Vorbuchung' steuert, wie weit im Voraus Sie Online Buchungen annehmen möchten – 1 bis 6 Monate stehen zur Wahl.

| Februar 2019 Marz 2019 Oceasión Discusión Discusión | C                              | y                    | S F        | PA          | 1                      |                     |                           | Bea                       | aut                       | y &                        | We          | llne                                  | ess                            |                                             |                                    |                |                                                    | <b>1</b> |
|----------------------------------------------------------------------------------------------------|--------------------------------|----------------------|------------|-------------|------------------------|---------------------|---------------------------|---------------------------|---------------------------|----------------------------|-------------|---------------------------------------|--------------------------------|---------------------------------------------|------------------------------------|----------------|----------------------------------------------------|----------|
| Februar 2019 Marz. 2019 15.02.2019   Mo Di Mi Do Fr. Sa Sa Marz. 2019 10.00 Duchen   Mi Si Si Mi Di Mi Di Fr. Sa Sa 10.00 Duchen   Mi Si Si Si Si Si Si Sa Sa Sa Sa Sa Sa Sa Sa Sa Sa Sa Sa Sa Sa Sa Sa Sa Sa Sa Sa Sa Sa Sa Sa Sa Sa Sa Sa Sa Sa Sa Sa Sa Sa Sa Sa Sa Sa Sa Sa Sa Sa Sa Sa Sa Sa Sa Sa Sa Sa Sa Sa Sa Sa Sa Sa Sa Sa Sa Sa Sa Sa Sa Sa                                                                                                    |                                |                      |            | *           |                        |                     |                           |                           |                           |                            | - NHANG     |                                       |                                |                                             |                                    |                |                                                    |          |
| No Di Ni Do Fr Sa So No Di Ni Do Fr Sa So 1000 Duchen   V 2 3 V 1 2 35 1000 Duchen   VI 2 3 V 1 5 1 9 11000 Duchen   VI 25 4 5 1 5 16 16 1000 Duchen   VI 12 15 14 15 16 16 17 1000 Duchen   18 19 20 12 12 22 22 22 22 22 22 23 24 14 14.00 Duchen   26 28 27 2 28 28 29 30 31 14.00 Duchen                                                                                                    |                                | 1                    | 7          | -           |                        |                     |                           |                           |                           | ľ                          |             |                                       |                                | Übersicht                                   | Details                            | Kalender       | Buchung                                            |          |
| 4 5 6 7 3 8 8 7 8 9 10   10 15 14 16 17 11 12 13 14 15 16 17   11 12 13 14 15 16 17 11 12 13 14 15 10 1100 Duchen   12 28 28 27 18 28 27 18 26 21 22 23 24 14 10 Duchen   128 28 27 18 28 27 18 36 31 1100 Duchen                                                                                                    | 0                              | -                    | Febr       | uar 2       | 2019                   |                     |                           |                           |                           | Ma                         | rz 20       | 19                                    |                                | Übersicht                                   | Details                            | Kalender<br>15 | Buchung                                            |          |
| 11 12 13 14 15 16 17 11 12 13 14 15 16 17 11 10 200361   16 19 20 22 22 24 14 19 26 22 22 24 14 14 00 Duchen   26 26 27 28 20 21 28 30 11 14.00 Duchen                                                                                                    | 0                              | DI                   | Febr       | uar 2<br>Do | 2019<br>Fr             | 50                  | \$0                       | llo                       | Di                        | Mai                        | rz 20       | 19<br>Fr                              | Sa                             | O<br>30                                     | Details<br>10.00                   | Kalender<br>15 | Buchen                                             |          |
| Hi Hi 20 22 23 44 19 20 23 24 14 100 Durchen   24 28 27 26 28 27 28 26 14 100 Durchen   15:00 Durchen 15:00 Durchen 15:00 Durchen                                                                                                    | 0                              | Di                   | Febr       | uar 2<br>Do | 2019<br>Fr             | 5a<br>2             | 50<br>3                   | No                        | Di                        | Mar                        | rz 20<br>Do | 119<br>Fr<br>1<br>8                   | 5a<br>2<br>9                   | Ubersicht<br>0<br>50<br>3<br>10             | Details<br>10.00                   | Kalender<br>15 | Buchang<br>5.02.2019<br>buchen                     |          |
| 28 28 27 21 28 28 27 21 28 30 31 14:00 Buchen                                                                                                    | O Mo                           | Di                   | Febr       | uar 2<br>Do | 2019<br>Fr<br>15       | 5a<br>2<br>10       | 50<br>3<br>10<br>17       | Mo<br>4<br>11             | Di<br>5<br>12             | Mai                        | rz 20<br>Do | 119<br>Fr<br>1<br>8<br>15             | 5a<br>2<br>9<br>18             | 0bersicht<br>0<br>30<br>31<br>17            | Details<br>10.00<br>11:00          | Kalender<br>15 | Buchung<br>5.02.2019<br>buchen<br>buchen           |          |
| 15:00 buchen                                                                                                    | 0<br>Ho                        | Di<br>12<br>19       | Febr       | uar 2<br>Do | 2019<br>Fr<br>15<br>22 | 5a<br>2<br>10<br>23 | So<br>3<br>10<br>17<br>24 | Mo<br>4<br>11<br>18       | Di<br>5<br>12<br>19       | Mai<br>Ma<br>13<br>20      | rz 20<br>Do | 119<br>Fr<br>1<br>8<br>15<br>22       | 5a<br>2<br>9<br>18<br>23       | Übersicht<br>0<br>30<br>3<br>10<br>17<br>24 | Details<br>10.00<br>11.00          | Kalender<br>15 | Budhung<br>5.02.2019<br>buchen<br>buchen           |          |
|                                                                                                    | 0<br>Mo<br>4<br>11<br>18<br>25 | Di<br>12<br>19<br>26 | Febr<br>Mi | Uar 2<br>Do | 2019<br>Fr<br>15<br>22 | 5a<br>2<br>18<br>23 | 50<br>3<br>10<br>17<br>24 | Mo<br>4<br>11<br>18<br>25 | Di<br>5<br>12<br>19<br>28 | Ma<br>Ma<br>13<br>20<br>27 | rz 20<br>Do | 119<br>Fr<br>1<br>8<br>15<br>22<br>29 | 5e<br>2<br>9<br>18<br>23<br>30 | Übersicht<br>30<br>31<br>17<br>24<br>31     | Details<br>10.00<br>11.00<br>14.00 | Kalender<br>15 | Buthung<br>5.02.2019<br>buchen<br>buchen<br>buchen |          |

Das Angebot wird nach Kategorien unterteilt dargestellt, sofern mehr als zwei Angebots Kategorien unter Stammdaten – Administration – Angebots-Kategorien zugeordnet wurden.

|                        |                   | Termine                                                                   | Neue Buchung                                   | Kalender                                  | Kunden         | Stammdaten | Reporting                |
|------------------------|-------------------|---------------------------------------------------------------------------|------------------------------------------------|-------------------------------------------|----------------|------------|--------------------------|
|                        |                   | Spa-, Sport- und Ak                                                       | tivitäten-Kategorien                           |                                           |                |            |                          |
| <b>€</b><br><b>SPA</b> | Beauty & Wellness | (Ihre Suchanfrage ergab 4 T<br>Bezeichnung<br>▲ ▼                         | freffer insgesamt.)                            |                                           |                |            | Anzeigesortierung<br>▲ ▼ |
|                        |                   | 🤌 🥤 Sport                                                                 |                                                |                                           |                |            | 4                        |
|                        |                   | Cosmetic                                                                  |                                                |                                           |                |            | 1                        |
|                        |                   | / Watersport                                                              |                                                |                                           |                |            | 3                        |
|                        |                   | / Wellness                                                                |                                                |                                           |                |            | 2                        |
| MP 1- 4                |                   | Úbersicht Defa                                                            | ils Kalèn                                      | fer Buch                                  | ung            |            |                          |
| Wellness               |                   |                                                                           |                                                |                                           |                |            |                          |
| Wellness<br>Sport      |                   |                                                                           |                                                |                                           |                |            |                          |
| Wellness<br>Sport      |                   | Yoga                                                                      |                                                |                                           | -              |            |                          |
| Wellness<br>Sport      |                   | Yoga<br>Hatha Yoga Level 1 ur<br>Haltungen, die deiner<br>und ausrichten. | nd 2 Hatha Yoga umfas<br>Körper, deine Muskeli | st eine Reihe von Y<br>n und deinen Geist | oga<br>stärken |            |                          |

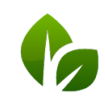

based on IT GmbH Hammermühle Bernhard-May-Str. 58 65203 Wiesbaden

#### Kurs Online-Buchung

Auch Ihre Kurse können Sie über die Buchungsstrecke anbieten. Die angebotenen Zeiten richten sich jedoch, anders als bei Behandlungen, nicht nach eingestellten Terminstartzeiten, sondern bieten Kurse zu allen Zeiten an, die Sie festgelegt haben.

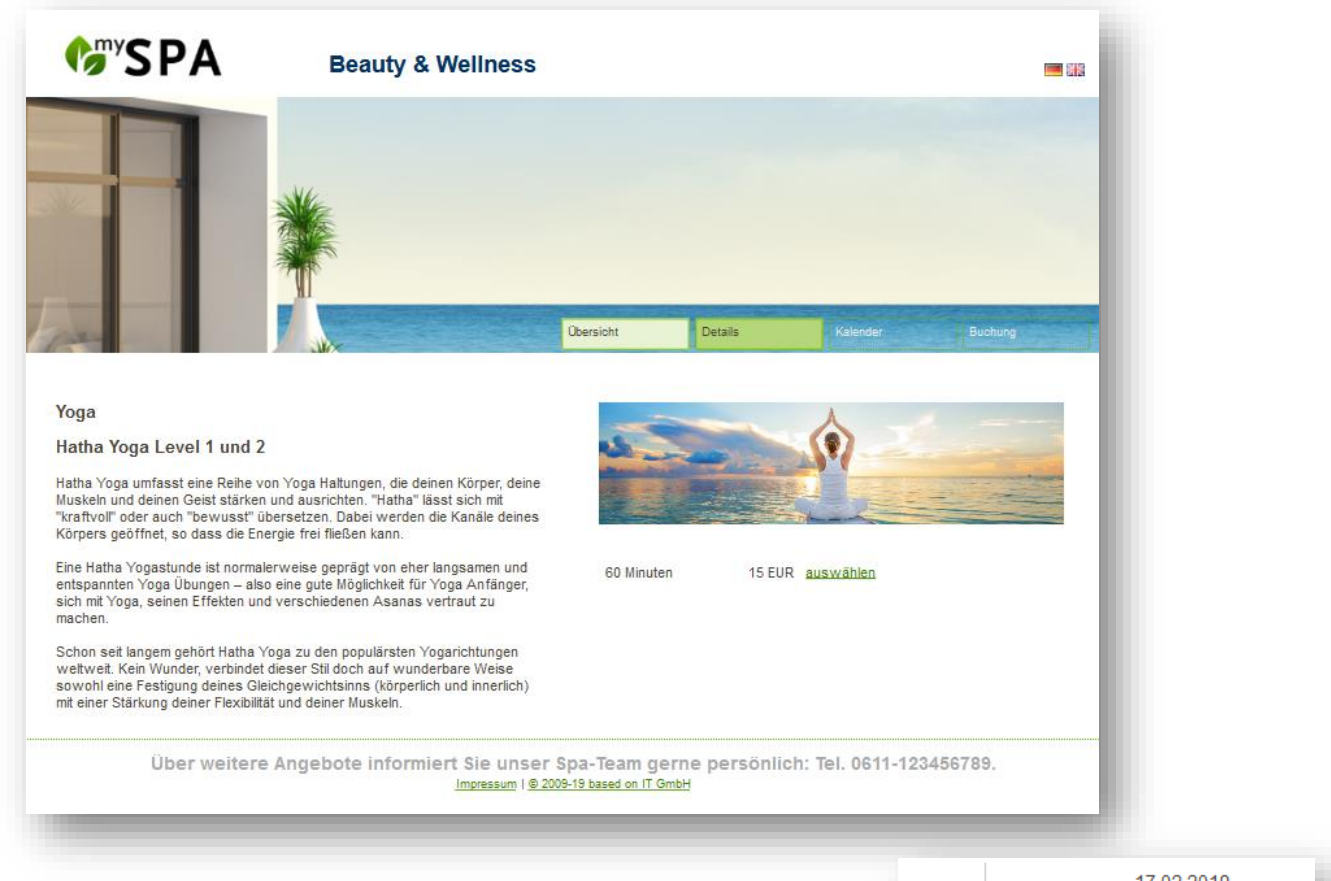

Die maximale Kursteilnehmerzahl kann online nicht überschritten werden!

Falls Sie beschränkte Kontingente für Tages-Spa-Gäste anbieten möchten, bietet sich die Idee eines unserer Kunden an: Legen Sie einen Kurs ,Day-Spa' mit begrenzter Teilnehmerzahl an!

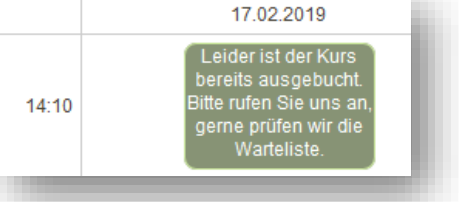

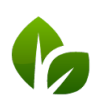

### MY POS Kassensystem als Spa Kasse

MY POS ist eine umfangreiche internationale Restaurantkasse. Die Schnittstelle zu MY SPA für die Nutzung der Abrechnung Ihrer Spa Direktzahler und Tagesgäste wurde für ein unkompliziertes Verfahren umgestaltet. Bitte beachten Sie, dass Voraussetzung für die im Folgenden beschriebenen Funktionen die Lizensierung des Kassenmodul für das Ausstellen GOBD konformer Rechnungen ist. Bitte sprechen Sie Ihren Vertriebspartner oder uns direkt an.

#### Abrechnung der Spa Umsätze bei angeschlossenem Hotelsystem

Falls Sie Tagesgäste nicht im Hotelsystem anlegen möchten, oder die direkte Zahlung von Spa Umsätzen ohne Buchung auf die Hotelrechnung ermöglichen wollen, bieten wir die Einbindung unseres GoBD konformen Kassensystems an. In der Kasse angelegte Zahlarten werden direkt in der MY SPA Oberfläche angeboten und an angeschlossene Kassendrucker, auch mit Kassenladenöffnung, geschickt.

Der Vorteil: die komfortable Abrechnungsmaske für die Buchung der Umsätze auf die Hotelrechnung wird beibehalten und ergänzt durch die Auswahl direkter Zahlarten aus der Kasse. Für die Abrechnung erweiterter Buchungsvorgänge wie Rechnungen teilen, Vorgänge zusammenlegen, Finanzsplitting mit mehreren Zahlarten steht die Kassenoberfläche im Browserfenster zur Verfügung. Über das Kassenverwaltungsbackend können die Artikelverwaltung, Statistik und Abschläge aufgerufen werden.

Für Österreich ist die vorgeschriebene Anbindung an die Finanzbehörden vorhanden, für Deutschland wird sie umgesetzt, sie ist seitens der Behörden für 2020 angekündigt. Die Anbindung der MY POS Kasse an Ihr Hotelsystem kann über eine Kassenschnittstelle gelöst werden, sie kann jedoch auch Stand-Alone verwendet werden, je nach Wunsch.

#### Tagesgäste und Direktzahler: MY SPA Leistungen abrechnen

In den Stammdaten Ihres Spa-Betriebs sehen Sie bei Anbindung der MY POS Kasse als Option die Auswahl, ob Sie MY POS als Schnellkasse mit direkter Erzeugung des Bons verwenden möchten, oder die Leistungen für den Gast immer als offenen Vorgang in der Kassenoberfläche weiterbearbeiten möchten.

| PMS-Anbindung                              | MY POS + Protel | MYPOS Abrechnung         |               |
|--------------------------------------------|-----------------|--------------------------|---------------|
| Hotel Betriebs-ID                          | 2               |                          |               |
| MYPOS Verkaufstellen-Nr.                   | 36              | Art der Kassennutzung    | Schnellkasse  |
| URL                                        |                 | Hotel Interface Username | Schnellkasse  |
| Passwort                                   |                 | Vorschau Check-Ins       | Vorgangskasse |
| e ann in Alle a bla cuf fiù a Auda an adia | ·               |                          |               |

Bernhard-May-Str. 58

65203 Wiesbaden

Fax +49 (0)611-95 000 5-15 info@based-on-it.de www.based-on-it.de Bei der Wahl der Einstellung ,Schnellkasse' werden die in der Kassenverwaltung eingestellten Zahlarten in der Auswahl der Zahlarten angeboten, die für diesen Gast möglich sind. Ist er im Hotel eingecheckt, wird die Zahlart Hotelrechnung als erste Option angeboten. Ist er im Hotelsystem nicht bekannt, werden die Zahlarten der Kasse angeboten:

| Buchung                                 |                                                                  |                                                                             |                                 |                    | ×                            |
|-----------------------------------------|------------------------------------------------------------------|-----------------------------------------------------------------------------|---------------------------------|--------------------|------------------------------|
| Anwendung                               | Ayurveda Massage 60                                              | min                                                                         |                                 |                    |                              |
| Raum                                    | Massage 1                                                        |                                                                             |                                 |                    |                              |
| Mitarbeiter                             | Simon                                                            |                                                                             |                                 |                    |                              |
| Тад                                     | 18.02.2019                                                       |                                                                             |                                 |                    |                              |
| Uhrzeit                                 | 12:30 bis 13:30 Uhr                                              |                                                                             |                                 |                    |                              |
| Uhrzeit Gesamt                          | 12:30 bis 13:40 Uhr                                              |                                                                             |                                 |                    |                              |
| Kunde                                   | Axel Foley                                                       |                                                                             |                                 |                    |                              |
| Zimmer-Nr.                              | 73                                                               |                                                                             |                                 |                    |                              |
| Preis                                   | 70,00 USD                                                        |                                                                             |                                 |                    |                              |
| Termin Fix                              | Mitarbeiter Ra                                                   | um 📃 Zeitpunkt                                                              |                                 |                    |                              |
| Zuletzt bearbeitet<br>Admin, 18.02.2019 | 13:45 : Die Anwendung A<br>Gastumsätze abrechr                   | vyurveda Massage 60 min (+0+10) an<br>nen (Axel Foley 03.02.2019 - 31.03.20 | n 18.02.2019 um 1<br><b>19)</b> | 2:30 Uhr wurde g   | ebucht                       |
| Zusatzverkauf                           | Anwendung von Simo<br>Ayurveda Massagu<br>Trinkgeld für Simon Bl | n Blumhard<br>e 60 min vom 18.02.2019 (12:30:00)<br>umhard                  |                                 | Preis<br>70,00 USI | Endpreis<br>70,00 USD<br>USD |
|                                         | Trinkgeld für<br>Zahlungsart<br>Rabatt prozentual                | Simon Blumhard 👻<br>Hotelrechnung 🖵<br>Hotelrechnung                        |                                 |                    | USD                          |

Bei der Wahl der Einstellung ,Vorgangskasse' werden die Zahlarten in der MY SPA Abrechnungsmaske nicht direkt ausgewählt, sondern als Vorgang in der Oberfläche des Kassensystems zur weiteren Bearbeitung und z.B. Abrechnung durch mehrere Zahlarten geöffnet.

| Anwendung von Si                 | mon Blumhard                         | Preis                                   | Endpreis   |                                                         |
|----------------------------------|--------------------------------------|-----------------------------------------|------------|---------------------------------------------------------|
| Ayurveda Mass                    | age 60 min vom 18.02.2019 (15:00:00) | 70,00 USD                               | 70,00 USD  |                                                         |
| Detox Algen + N                  | la                                   | 106,00 USD                              | 106,00 USD |                                                         |
| Trinkgeld für Simor              | Blumhard                             |                                         | 5 USD      |                                                         |
| Trinkgeld für                    | Simon Blumhard 👻                     |                                         | USD        |                                                         |
| Zahlungsart<br>Rabatt prozentual | Vorgang -> MY POS 👻                  |                                         |            |                                                         |
| 臱 Zahlen 🛛 🔛 Zal                 | nlen und Zwischenbeleg               |                                         |            |                                                         |
| -                                |                                      | based on IT GmbH<br>Hammermühle         |            | Tel. +49 (0)611-95 000 5-0<br>Fax +49 (0)611-95 000 5-1 |
|                                  |                                      | Bernhard-May-Str. 58<br>65203 Wiesbaden |            | info@based-on-it.de<br>www.based-on-it.de               |

Die Kassenoberfläche kann einfach in einem weiterem Browser-Tab geöffnet werden, die Vorgänge sind mit den Namen der Gäste gekennzeichnet:

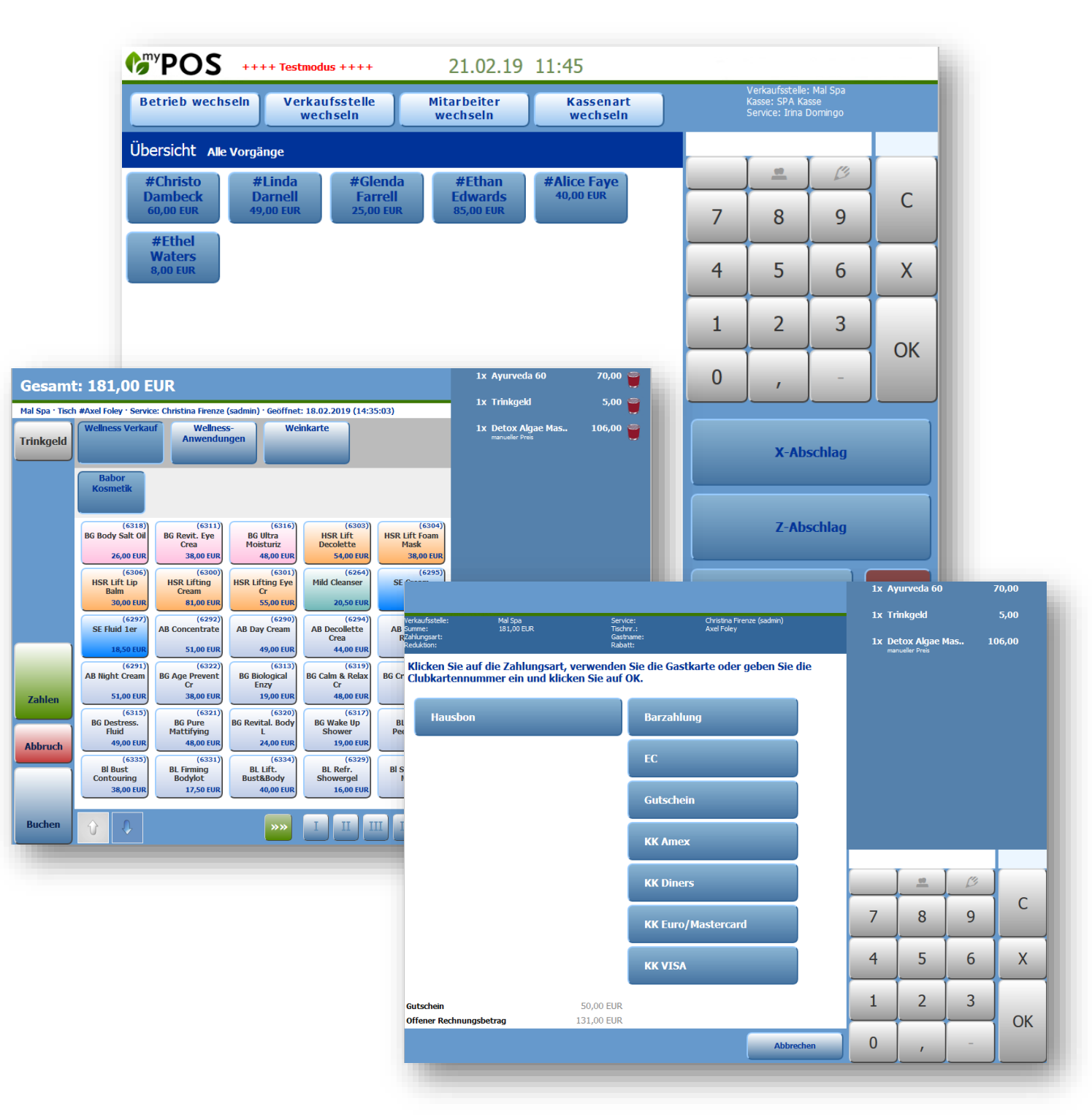

Es stehen Ihnen bei der Abrechnung Vorgangsverwaltungen wie Vorgänge zusammenführen, Positionen aufteilen, Rechnung teilen, anteilige Zahlung mit verschiedenen Zahlarten zur Wahl.

Es ist auch möglich, die Kassenoberfläche zur Abrechnung zu verwenden, ohne vorab einen Vorgang in MY SPA zu öffnen. Bitte beachten Sie, dass hierbei jedoch die Umsätze nicht

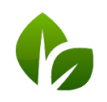

based on IT GmbH Hammermühle Bernhard-May-Str. 58 65203 Wiesbaden

artikel- und gastgenau in MY SPA zu sehen sind. Diese sonstigen Kassenverkäufe werden unter Sammelbegriffen in den Statistiken gezeigt. Hierfür wird in den Stammdaten des Shops unter PMS Einstellungen ein "Sammel-Kunde" und ein "Sammel-Artikel" gewählt, den Sie bitte vorab als Kunde und Artikel einmal frei anlegen.

| MS-Anbindung             | MY POS + Protel   | • MY           | POS Abrechnung     |              |      |
|--------------------------|-------------------|----------------|--------------------|--------------|------|
| otel Betriebs-ID         |                   |                |                    |              |      |
| IYPOS Verkaufstellen-Nr. | 0                 | Art            | der Kassennutzung  | Schnellkasse | •    |
| IYPOS Sammel-Kunde       | Verkäufe, Freie 🖉 | MY             | POS Sammel-Artikel | n/a          |      |
|                          | Auter             | Sonat, verkdul | Kalegolie          |              | - 84 |
|                          | Artikel           | Sonst. Verkauf | Kategorie          |              |      |
|                          | Suchergebnis      | sse            |                    |              | - 8  |
|                          | Artikel           |                | Preis              | Kategorie    |      |
|                          |                   |                |                    |              |      |

### Tagesgast Aufenthalte komplett verwalten

Als Vorgangskasse kann MY POS für Ihren Tagesgast am Eintritt einen Vorgang öffnen, der entsprechend einer Spindnummer, Mitgliedsnummer, oder RFID Transponder benannt wird. Auf diesen Vorgang wird im Laufe des Aufenthaltes nicht nur der Eintritt gebucht, sondern z.B. auch Verzehr mit Bestellung an Bar- und Küchendrucker. Buchungen aus dem Spa Bereich können mit bereits in MY SPA eingetragenen Reduktionen, Zusatzartikelverkäufen und Trinkgeldern für bestimmte Behandler gebündelt auf geöffnete Vorgänge aufgebucht werden.

Sind Sie an weiteren Informationen des MY POS Kassensystems für Ihr Hotel interessiert? Kontaktieren sie Ihren MY SPA Vertriebspartner oder uns direkt.

### Mitarbeiter-Berechtigungen bei Abrechnung

Beim Mitarbeiter kann bestimmt werden, ob er berechtigt ist, in MY SPA abzurechnen und zusätzlich, ob er Preise ändern darf (bereits bei der Terminanlage, sowie in der Abrechnungsmaske bei Einzelpositionen und prozentualer Ermäßigung).

| erechtigung zur Abrechnung | Berechtigung zur Preisänderung |
|----------------------------|--------------------------------|
|                            |                                |
|                            |                                |
|                            |                                |
|                            |                                |
|                            |                                |

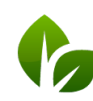

# Kundensuche und -abrechnung

Die Ergebnisse der Kunden-Schnellsuche für die Anlage eines Termins oder Buchung wurde überarbeitet. Die Trennung nach interner Suche und ,Hotelweite Suche' bei angeschlossenem Hotelsystem wurde zusammengefasst, es werden nun immer sowohl die Suchergebnisse im Hotelsystem als auch in der MY SPA internen Kundendatenbank direkt gezeigt.

Über die ,Erweitere Suche' kann nun nach einem Datum des Hotel-Aufenthaltes von Gästen sowie eines in MY SPA gebuchten Termins gesucht werden:

| orna       | ame                                                                                                    |                                | Nachn      | ame %                 |                          |            |  |  |
|------------|----------------------------------------------------------------------------------------------------|--------------------------------|------------|-----------------------|--------------------------|------------|--|--|
| Zimmer-Nr. |                                                                                                    | Nuclina No.                    |            |                       |                          |            |  |  |
|            |                                                                                                    | Kartennummer                   |            |                       |                          |            |  |  |
|            |                                                                                                    |                                | 1000 B     |                       |                          |            |  |  |
|            |                                                                                                    | Reuer                          | Kunde      |                       |                          |            |  |  |
| Но         | telweite Suche                                                                                                    | rgebnisse                      |            |                       |                          | *          |  |  |
|            | Nachname                                                                                                    | Vorname                        | Zimmer-Nr. | Aufenthalt            | Straße                   |            |  |  |
| 0          | Destinar                                                                                                    | Citra .                        | 2008       | 16.04.2019-29.04.2019 | Trabalization 16         |            |  |  |
|            | Summer .                                                                                                    | Annual Votes                   | 100        | 16.04.2019-30.04.2019 | Testation of the         |            |  |  |
| 0          | <b>Birgen</b>                                                                                                    | Derivation                     |            | 16.04.2019-30.04.2019 | Todobasso 10             |            |  |  |
| 0          | Transformer 1                                                                                                    | Concession of Concession, Name | 2010       | 16.04.2019-29.04.2019 | Total Annual Vol.        |            |  |  |
| 0          | Lottell                                                                                                    | Caroline                       | -          | 23.04.2019-27.04.2019 | Notice and Advanced Inc. |            |  |  |
| 0          | The second second                                                                                                    | and a second                   | 100        | 25.04.2019-02.05.2019 | a de lines de            |            |  |  |
| 0          | Marcal Inc.                                                                                                    | Second Second                  | -          | 25.04.2019-02.05.2019 | a de line in             |            |  |  |
|            | (increased and increased and i | August .                       | 100        | 25.04.2019-28.04.2019 | Previous data into       |            |  |  |
| 0          | were inferridgen.                                                                                                    | Martin .                       | -          | 25.04.2019-28.04.2019 | Wardenitrate 10          |            |  |  |
| 0          | Strengthman.                                                                                                    | Country                        | 210        | 25.04.2019-27.04.2019 | Manhood Hugerson States  | <b>6</b> . |  |  |
| 0          | Anger .                                                                                                    | Stations.                      |            | 26.04.2019-03.05.2019 | El Sustiniar Sanuta      | fan        |  |  |
| 0          | Settinguilles                                                                                                    | and the second second          | 112        | 27.04.2019-01.05.2019 |                          |            |  |  |
| 0          | Anna                                                                                                    | Gentle                         | 100        | 27.04.2019-04.05.2019 | Age mate finals 27       |            |  |  |
| 0          | Buthan                                                                                                    | augus .                        | 100        | 28.04.2019-12.05.2019 | Bridge Connects 5        |            |  |  |
| 0          | Robussiand                                                                                                    | Property-linear                | 100        | 28.04.2019-12.05.2019 | Robert Carriers 7        | +          |  |  |
| Int        | erne Sucherge                                                                                                    | bnisse                         |            |                       |                          |            |  |  |
|            | Nachname                                                                                                    | Vorname                        | Zimmer-Nr. | Aufenthalt            | Straße                   |            |  |  |
| 0          | Killel                                                                                                    | Minister                       |            |                       | Veteranamolitation 20    |            |  |  |
|            | Test                                                                                                    |                                |            |                       |                          |            |  |  |

| Kunden                         |                        |                           |                  |                        |     |  |
|--------------------------------|------------------------|---------------------------|------------------|------------------------|-----|--|
| Suche sta                      | erten Erweiterte Suche | Neu                       | Kunden vergessen |                        |     |  |
| aktiv .                        | Suchen Sie             | nach bestimmten Kriterien |                  |                        |     |  |
| Anrede                         |                        |                           |                  | Titel                  |     |  |
| Vorname                        |                        |                           |                  | Nachname               |     |  |
| Straße                         |                        |                           |                  | PLZ / Ort              |     |  |
| E-Mail                         |                        |                           |                  | Gruppe                 | 💌 🥖 |  |
| Telefon                        |                        |                           |                  | Mobil                  |     |  |
| Geburtstag                     |                        |                           |                  | Sprache                |     |  |
| Sms-Benachrichtigung           |                        |                           |                  | Email-Benachrichtigung |     |  |
| Name der Bank                  |                        | •                         |                  | BLZ                    |     |  |
| Kontoinhaber                   |                        |                           |                  | Kontonummer            |     |  |
| BIC                            |                        |                           |                  | IBAN                   |     |  |
| Aufenthalt 18.0                | 02.2019                |                           |                  | Termin am              |     |  |
| Erinnerungsdatum von           | -                      | ]                         |                  |                        |     |  |
| Detailsuche starten CSV Export | Semikolon 💌            |                           |                  |                        |     |  |
|                                |                        |                           |                  |                        |     |  |

In der Kundenmaske der Gäste werden nun auch mehrere aktuelle Aufenthalte angezeigt, sofern ein Gast mehrere Zimmer auf seinen Namen gebucht hat:

| 🖨 Termi | ine drucken  | 쓸 Zusatzverkauf     | 🔓 Zahlen 🚺 CSV E | kport 🔃 Drucken 🔚 Besch   | einigung drucken | Leistungsnachweis | Anonymisieren |
|---------|--------------|---------------------|------------------|---------------------------|------------------|-------------------|---------------|
| + Aufer | nthaltsdaten | von 23.03 bis 30.03 | Zimmernummer 301 | Reservierungsnummer 12345 |                  |                   |               |
| + Aufer | nthaltsdaten | von 23.03 bis 30.03 | Zimmernummer 411 | Reservierungsnummer 12346 |                  |                   |               |
|         |              |                     |                  |                           |                  |                   |               |

Klickt man auf das allgemeine Bezahl-Icon des Gastes, wird nach wie vor der erste aktuelle Aufenthalt mit seinen offenen Buchungen angeboten. Für die Abrechnung von Buchungen und Verkäufen seiner anderen Reservierungen, öffnet man weitere Aufenthalte separat.

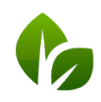

based on IT GmbH Hammermühle Bernhard-May-Str. 58 65203 Wiesbaden

### Flexible Mitarbeiter Arbeitszeiten verwalten

Sie haben nun die Möglichkeit, neben den regelmäßigen Mitarbeiter Wochenarbeitszeiten abweichende wöchentliche Arbeitszeiten anzulegen und diese als allgemeine Vorlagen für Schichtpläne zu speichern.

#### Anlegen von Schichtplänen

Unter Stammdaten – Administration finden Sie den neuen Punkt ,Schichtpläne':

Mit Klick auf ,Neu' können Sie eine eigene Wochenarbeitszeitplan Vorlage erstellen und dauerhaft für eine schnelle Zuordnung bei Mitarbeiter speichern.

| Schichtoläng |                                         |
|--------------|-----------------------------------------|
| Schichtpiane | Legen Sie Vorlagen für Arbeitszeiten an |

Vergeben Sie frei einen Namen, den Sie für die spätere Zuordnung beim Mitarbeiter schnell erkennen.

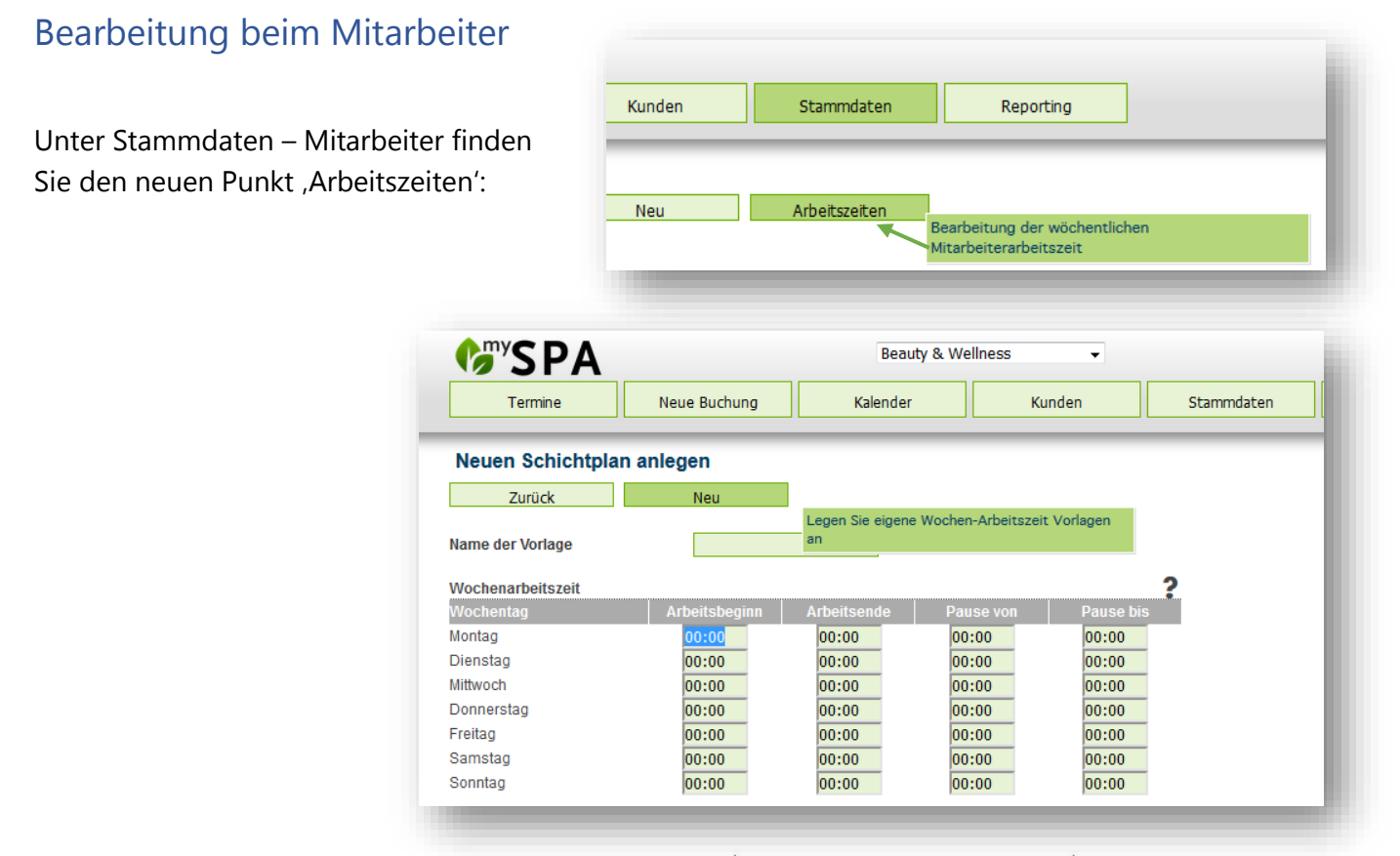

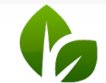

based on IT GmbH Hammermühle Bernhard-May-Str. 58 65203 Wiesbaden

Sie sehen nun die Liste Ihrer aktiven Mitarbeiter für eine Woche, wobei die aktuelle Woche zu Beginn vorausgewählt angezeigt wird.

| Arbeitszeit            |                                                                              |                                                                                                    |                 | Wochenarbeitszeit bearbeiten                                                     |                                                                        |                |                             |                             | × |
|------------------------|------------------------------------------------------------------------------|----------------------------------------------------------------------------------------------------|-----------------|----------------------------------------------------------------------------------|------------------------------------------------------------------------|----------------|-----------------------------|-----------------------------|---|
| Vählen Sie eine Woche: | Suche starten<br>Mo Di Mi<br>1 2 3<br>6 9 10<br>14 40 2<br>22 23 24<br>29 30 | Fivetete Suche   11 2019 Image: Constraint of the second second seco | Neu<br>Woche 1€ | Name<br>Woche<br>Vorlage<br>Wochenarbeitszeit<br>Wochentag<br>Montag<br>Dienstag | Andreas Olent<br>16/2019<br>Frühschicht<br>Halbtags Früh<br>Spätdienst | ende           | Pause von<br>12:30<br>12:30 | Pause bis<br>14:00<br>13:45 |   |
| Mitarbeiter            | Montag, 15.04.2                                                              | 2019 Dienstag, 1                                                                                                    | 6.04.2019 Mitt  | Mittwoch<br>Donnerstag                                                           | 09:00                                                                  | 19:00          | 12:30<br>12:30              | 13:45<br>13:45              |   |
| 🔍 Alexandra Adams      |                                                                              |                                                                                                    |                 | Freitag<br>Samstag                                                               | 09:00                                                                  | 19:00<br>19:00 | 12:30<br>12:30              | 13:45<br>14:00              |   |
| 🔍 Andreas Olenberg     |                                                                              |                                                                                                    |                 | Sonntag                                                                          | 00:00                                                                  | 00:00          | 00:00                       | 00:00                       |   |
| 🔍 Anja Lindtherr       |                                                                              |                                                                                                    |                 | Speichern                                                                        |                                                                        |                |                             |                             |   |
| 🔍 Arrangement Bookings |                                                                              |                                                                                                    |                 | 1 1 1 1 1 1 1 1 1 1 1 1 1 1 1 1 1 1 1                                            |                                                                        |                |                             |                             |   |
| 🔍 benutzer benutzer    |                                                                              |                                                                                                    |                 |                                                                                  |                                                                        |                |                             |                             |   |
| Charlotte Wackenruth   |                                                                              |                                                                                                    |                 |                                                                                  |                                                                        |                |                             |                             |   |

Mit Klick auf die Lupe neben dem Mitarbeiter Namen können Sie die abweichenden Arbeitszeiten eines Mitarbeiters für diese Woche eintragen, oder ein Arbeitszeit-Schema aus Ihren zuvor angelegten Arbeitszeit-Vorlagen laden.

| 0  | April 2019 |    |    |    |    |    |  |  |  |  |
|----|------------|----|----|----|----|----|--|--|--|--|
| Мо | DI         | м  | Do | Fr | Sa | So |  |  |  |  |
| 1  | 2          | 3  | 4  | 5  | 6  | 7  |  |  |  |  |
| 8  | 9          | 10 | 11 | 12 | 13 | 14 |  |  |  |  |
| 15 | 16         | 17 | 18 | 19 | 20 | 21 |  |  |  |  |
| 22 | 23         | 24 | 25 | 26 | 27 | 28 |  |  |  |  |
| 29 | 30         |    |    |    |    |    |  |  |  |  |

Mit Klick in den Kalender wechseln Sie in eine bestimmte Woche.

#### Arbeitszeit Auswertung

Unter dem Menüpunkt Reporting – Provisionsreport finden Sie einen CSV ,Export Arbeitszeit' für Ihre Weiterverarbeitung in der Personalverwaltung. In der Tabelle finden Sie die Arbeitszeiten, darin enthaltenen Pausen und Überstunden für Ihre Mitarbeiter pro Monat dokumentiert.

### Sonstiges

- Die Artikelstammdatensuche erfasst nun auch Namensbestandteile
- Ein über MY SPA verkauftes Paket kann nun in jedem Paketbestandteil bezahlt werden.

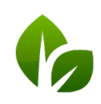

based on IT GmbH Hammermühle Bernhard-May-Str. 58 65203 Wiesbaden

- Bei bereits abgerechneten Terminen hat man nun auch im Kalender die Möglichkeit, den Termin zu stornieren und PDFs zu erzeugen.
- Auf der Seite Termine sind nun bei der Selektion nach ,Mitarbeiter' und ,Bucher' die aktiven Personen vorausgewählt. Die Erweiterung der Suche auch nach inaktiven Mitarbeitern kann über anhaken ,Alle' ausgelöst werden.

# Aussicht auf die nächsten Versionen

- Paarbuchung: Zwei Gäste, zwei Behandler, ein Raum, eine Zahlung
- Neue Kalenderansicht Ressourcen-Optimizer: Anzeige von Räumen und Mitarbeiter für eine Anwendungen zur optimalen Ausnutzung von Kapazitäten
- Platz-/ Ressourcenverwaltung: Belegung von bestimmten oder mehrfach vorhandenen Ressourcen ohne Zuordnung eines Mitarbeiters
- Kursmodule können zu Eventwochen zusammengestellt werden: Die Buchung von Veranstaltungen mit mehreren Kurskomponenten und festen Teilnehmern für das gesamte Event wird möglich.

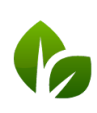